## Instruções:

- 1. Acesse o link correspondente à página "E-Compras Rio": <u>http://ecomprasrio.rj.gov.br/</u>
- 2. No canto esquerdo da página, você encontrará a aba "Licitações".

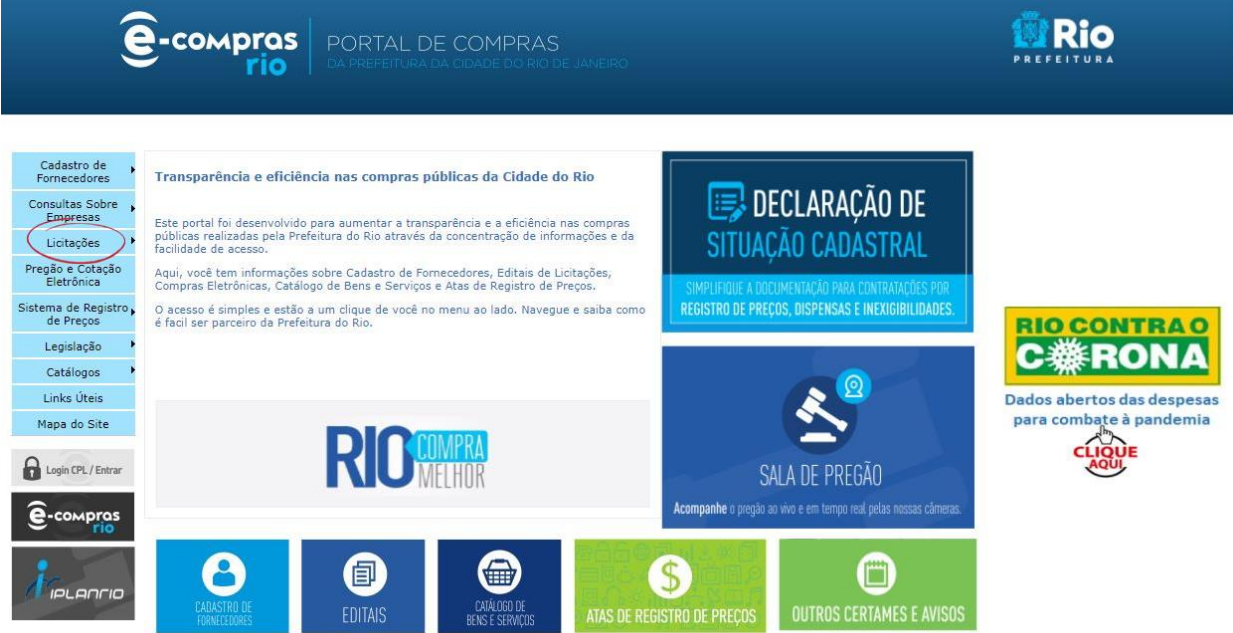

Copyright © 2021 Prefeitura da Cidade do Rio de Janeiro - Subsecretaria de Gente e Gestão Compartilhada - Dúvidas e Sugestões - Rua Afonso Cavalcanti, 455 - Anexo - Cidade Nova - CEP 20211-

3. Clique em "Pesquisar".

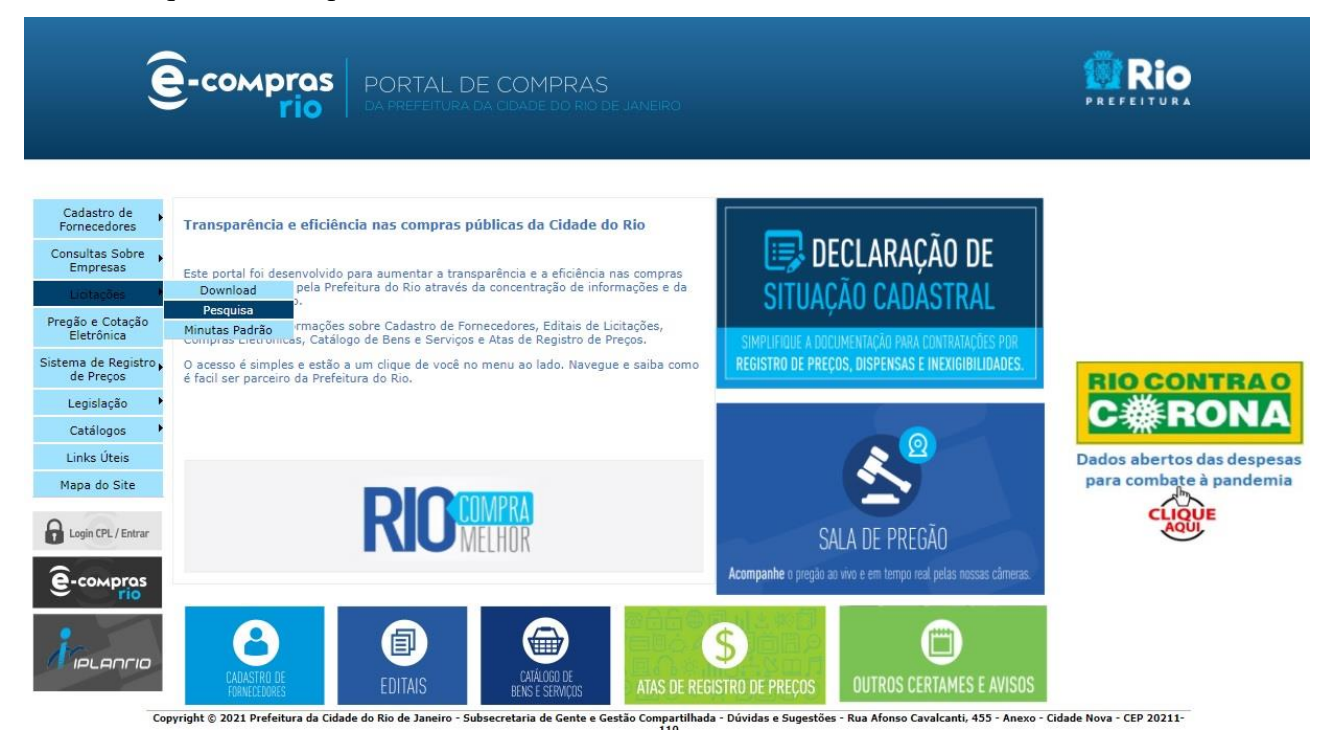

4. Você será redirecionado para a página a seguir, onde poderá realizar a busca pelo número do processo licitatório ou através de uma busca refinada preenchendo os campos de respostas com as informações que melhor o atendem.

| e-compras                                                                                   | PORTAL DE COMPRAS<br>da prefeitura da cidade do rio de Janeiro                                                                                                    |                                       |
|---------------------------------------------------------------------------------------------|----------------------------------------------------------------------------------------------------|---------------------------------------|
| Cadastro de<br>Fornecedores<br>Consultas Sobre<br>Empresas                                  | ─ Outros Certames e Avisos (disponibilizados em Banners)                                                                                                    | Editais Download                      |
| Licitações<br>Pregão e Cotação<br>Eletrônica                                                | Busca pelo número do Processo licitatório (Ex: 01xxx5712001)                                                                                                    | Pesquisar                             |
| Sistema de Kegistro,<br>de Preços<br>Legislação<br>Catálogos<br>Links Úteis<br>Mapa do Site | Busca Avançada<br>Status da Licitação:  Nova  Em andamento<br>Órgão: TODOS  Resultado da Licitação: EM ABERTO  Tipo do Objeto: TODOS  -  Modalidade da Licitação: TODOS  -  Número: / TODOS  -  Número: / TODOS  -  -  -  -  -  -  -  -  -  -  -  -  - |                                       |
| Copyright © 2021 Prefeitura da Cit                                                          | dade do Rio de Janeiro - Subsecretaria de Gente e Gestão Compartilhada - Dúvidas e Sugestões - Rua Afonso Cavalcanti, 45                                                                                                    | -5 - Anexo - Cidade Nova - CEP 20211- |

5. A seguir, basta clicar sobre o arquivo desejado.

|            | Gerar planilha Excel Gerar Arquivo CSV |              |                    |                        |                                                                                                    |                       |  |  |  |
|------------|----------------------------------------|--------------|--------------------|------------------------|----------------------------------------------------------------------------------------------------|-----------------------|--|--|--|
|            |                                        |              | Avisos de l        | _icitação - 40 resulta | ados para sua busca                                                                                                    |                       |  |  |  |
| Data       | Orgão                                  | Modalidade   | Estimativa         | Processo               | Objeto                                                                                                    | Aviso                 |  |  |  |
| 3/12/2004  | RIO-URBE                               | CO-0061/2004 | RS 3.180.000,00    | 09/017.370/2004        | Manutenção dos Sistemas de Ar Condicionado Central na CAP 2.1 (H.M. de Ipanema, H.M.<br>Miguel Couto, H.M. da Lagoa, Instituto Phillipe Pinel e H.M. Rocha Maia).               | Edital<br>Ocorrências |  |  |  |
| 3/12/2004  | RIO-URBE                               | CO-0062/2004 | RS 1.644.000,00    | 09/017.371/2004        | Manutenção dos Sistemas de Ar Condicionado Central na CAP 3.3 (UIS Herculano Pinheiro,<br>PAM Francisco da Silva Teles e Hospital Matemidade Alexander Fleming).                | Edital<br>Ocorrências |  |  |  |
| 5/1/2005   | RIO-URBE                               | CO-0063/2004 | R\$ 149.992.671,17 | 15/002.266/2004        | Complementação das Obras de Construção do Estádio Olímpico da Cidade do Rio de Janeiro<br>(Estádio Olímpico João Havelange) - Engenho de Dentro.                                | Edital<br>Ocorrências |  |  |  |
| 23/3/2005  | RIO-URBE                               | CO-0002/2005 | R\$ 6.696.560,00   | 09/029.092/2004        | Reforma de Diversas Áreas do Hospital Municipal do Andaraí - CONVÊNIO QUALISUS.                                                                                                 | Edital<br>Ocorrências |  |  |  |
| 30/11/2005 | RIO-URBE                               | CO-0047/2005 | RS 2.339.833,27    | 07/082.313/2005        | Prestação de Obras e Serviços Especializados de Engenharia para Manutenção Preventiva e<br>Corretiva das Unidades Escolares da 8º CRE.                                          | Edital<br>Ocorrências |  |  |  |
| 30/11/2005 | RIO-URBE                               | CO-0048/2005 | R\$ 2.045.211,64   | 07/102.645/2005        | Prestação de Obras e Serviços Especializados de Engenharia para Manutenção Preventiva e<br>Corretiva das Unidades Escolares da 10ª CRE.                                         | Edital<br>Ocorrênciar |  |  |  |
| 28/6/2007  | RIO-URBE                               | CO-0020/2007 | RS 1.849.020,29    | 07/051.004/2007        | Manutenção Preventiva e Corretiva dos Prédios Escolares da 5ª CRE - SME                                                                                                    | Edital<br>Ocorrências |  |  |  |
| 30/8/2007  | RIO-URBE                               | CO-0022/2007 | R\$ 1.585.554,22   | 07/201.871/2007        | Reforma com Modernização, Construção de Anexo com salas de aula, Auditório, Casa do<br>Zelador e Ginásio Coberto na E. M. Hildegardo de Noronha - Rua Nagoia, s/n.º - Anchieta. | Edital<br>Ocorrênciar |  |  |  |
| 3/9/2007   | RIO-URBE                               | CO-0024/2007 | R\$ 1.881.991,79   | 07/202.565/2007        | Reforma Geral com Modernização no CIEP Frei Veloso - Rua Franklin Távora, s/n.º - Realengo.                                                                                     | Edital<br>Ocorrências |  |  |  |
| 5/9/2007   | RIO-URBE                               | CO-0028/2007 | R\$ 3.663.265,53   | 07/201.869/2007        | Reconstrução da E. M. Joaquim Manoel de Macedo e execução de Quadra Poliesportiva - Rua<br>Padre Juvenal, n.º 74 - Paquetá.                                                     | Edital<br>Ocorrências |  |  |  |

Páginas de resultado: 1 2 3 4

1

Fechar